## Job Requisition Process – Adjunct Faculty

## Log into ApplicantPro.

You should be taken to the "jobs" page. Click the "Requisitions" tab.

| Applicant 🚥                                                                                                    | 99+<br>Dashboard <del>-</del> | Applicants - Jobs   | Reports -    | Marketplace  | lnbox Add <del>-</del> |  | Search Applicants | N D D O 🗖 | 0 🌣 |  |
|----------------------------------------------------------------------------------------------------|-------------------------------|---------------------|--------------|--------------|------------------------|--|-------------------|-----------|-----|--|
| ponsor your job on Indeed! Click HERE                                                                                                    | to Learn More                 |                     |              |              |                        |  |                   |           |     |  |
| Daemen University J                                                                                                    | obs Dashboard                 |                     |              |              |                        |  |                   |           |     |  |
| Job Questions Job Templ                                                                                                    | ates Job Listings             | Job Board Favorites | Requisitions | Ad Resources | Text To Apply          |  |                   |           |     |  |
| Job Listings represent your current job openings. The Start and End dates represent when the job is active on your career site. If a job opening is no longer active on your career site, the "Closed" tag will show next to the job title. Use the filters below to narrow down your list of job openings. |                               |                     |              |              |                        |  |                   |           |     |  |
| Job Title/Job ID     All Department <ul> <li>All Job Statuses</li> <li>Active</li> <li>Filter</li> </ul> <ul> <li>Filter</li> </ul>                                                                                                    |                               |                     |              |              |                        |  |                   |           |     |  |
| Displaying 1 - 109 of 109 Total Jobs                                                                                                    |                               |                     |              |              |                        |  |                   |           |     |  |

On the Requisitions tab, click "New Job Requisition" on the right:

| Daemen University Jobs Dashboard        |                                                 |                               |                              |                   |                       |                    |                      |               |            |  |  |                  |       |
|-----------------------------------------|-------------------------------------------------|-------------------------------|------------------------------|-------------------|-----------------------|--------------------|----------------------|---------------|------------|--|--|------------------|-------|
| Job Questions                           | Job Templates                                   | Job Listings                  | Job Board Favorites          | Requisitions      | Ad Resources          | Text To Apply      |                      |               |            |  |  |                  |       |
| You can initiate a r<br>We made a chang | equisition from this s<br>e to how you attach a | creen.<br>In approved requisi | ition to a job listing and a | dded some new opt | ions. For a walk thro | ugh of the updates | s, <u>click here</u> | to watch a qr | ick video. |  |  |                  |       |
|                                         |                                                 |                               |                              |                   |                       |                    |                      |               |            |  |  | + New Job Requis | ition |
| Requisition T                           | ïtle/ID                                         | All Department                |                              | ,                 | ✓ All Statuses ✓      | Active 🗸           | Filter               |               |            |  |  |                  |       |

Two drop-down prompts will load. Select "Adjunct" out of the list of multiple options for Job Template. For the Requisition Form, select the first option, "Adjunct."

## **Add Requisition**

| Job Template:     | Adjunct Faculty                 | ~ |
|-------------------|---------------------------------|---|
| Propose New:      | Job Template 😨                  |   |
| Requisition Form: | Adjunct Faculty Requisition 🗸 🗸 |   |

The full requisition now loads. In the first section, you can now note the number of positions you are recruiting for. You will also have a drop-down to select the department.

You must upload the job description; this step is critical. We cannot make your posting without it. Even if it is just a brief description of the courses and term, it is required.

| Add Requisition      |                                                    |   |
|----------------------|----------------------------------------------------|---|
| Job Template:        | Adjunct Faculty                                    | ~ |
| Propose New:         | Job Template 😧                                     |   |
| Requisition Form:    | Adjunct Faculty Requisition 🗸                      |   |
| Proposed Job Titles: | Adjunct Faculty                                    |   |
| Number of Positions: | 1                                                  |   |
| Department:*         |                                                    | ~ |
| Job Description      | Show Ad Description See or Attach Full Description |   |

Move through the rest of the requisition; all fields with an asterisk are required. This form is identical to the print form, simply laid out in digital format.

At the very end, select your Dean in the drop-down for first-level approval. This section is alphabetical by first name.

The office of Academic Affairs is hard-coded as the final approval.

Once finished, click "Save and Begin Process" to move into the approval flow.

| Requisition Approver  | rs           |  |  |  |        |               |                          |
|-----------------------|--------------|--|--|--|--------|---------------|--------------------------|
| Dean*<br>VPAA Office* | Doris Murphy |  |  |  |        |               |                          |
|                       |              |  |  |  | Cancel | Save as Draft | + Save and Begin Process |